## Accès à B-parent : marche à suivre

L'adresse à utiliser pour accéder à B-parent est celle(s) renseignée(s) à l'école

- 1. Se rendre sur le site Internet : <u>http://b-parent.be</u>
- 2. Écrire l'adresse renseignée à l'école et cliquer sur « mot de passe oublié (1)».
- 3. Réécrire votre adresse et cliquer sur « envoyer la demande (2)»

| 1 Bienv                                  | enue sur B-Parent.be                                                        | 2 Bienvenue sur B-Parent.be         |
|------------------------------------------|-----------------------------------------------------------------------------|-------------------------------------|
| Afin d'accéder à la<br>Introduisez votre | plateforme, merci de vous identifier.<br>e email, puis votre mot de passe : | Demande d'un (nouveau) mot de passe |
| Email                                    |                                                                             |                                     |
| Password                                 |                                                                             | Email                               |
|                                          | S'identifier                                                                | Envoyer la demande                  |
|                                          | Mot de passe oublié ? Cliquez ICI !                                         |                                     |

- 4. Un mail vous est envoyé (attention, il arrive souvent dans le courrier indésirable).
- 5. Cliquer sur le lien afin d'arriver sur le message ci-dessous.

| Domando                 | d'un (nouveau) met de narce              |
|-------------------------|------------------------------------------|
| Demande                 | a un (nouveau) mor de passe              |
| Tapez deux fois votre n | ouveau mot de passe (minimum 6 caractéri |
|                         |                                          |
|                         |                                          |
| Password                |                                          |
| Password                |                                          |
| Password                |                                          |

- 6. Créer votre mot de passe à <u>6 caractères minimum</u>
- 7. Envoyer la demande et cliquer sur « retourner sur la page d'identification ».
- 8. Voilà, vous pouvez maintenant vous connecter avec votre adresse mail et MP que vous avez créé <sup>(1)</sup>.

B-parent vous donne accès au journal de classe et aux présences de votre enfant. Vous pourrez également consulter son bulletin à partir du jour de sa distribution en classe.

Pour rappel, afin de se connecter au journal de classe en ligne b-student, il faut utiliser l'adresse *prénom.nom@student.ecah.be* de votre enfant avec le MP : **2021**.

Si vous rencontrez un problème, je suis à votre disposition par mail : <u>emilie.laroche@ecah.be</u>